## **Drop Classes**

**Purpose:** Use this document to reference how to drop classes in ctcLink through the Manage Classes tile on the ctcLink Student Homepage.

Audience: Students; Student Services staff.

## **Drop Classes**

## Navigation: Student Homepage

- 1. Select the **Manage Classes** tile.
- 2. The Manage Classes menu is displayed on the left.
- 3. Select the **Drop Classes** link on the left menu.
  - If the student is enrolled in more than one term or college eligible for dropping, a college/ term selector will appear. If not, skip to Step 4.
- 4. Select the **College and Term** for the drop (if applicable).
- 5. The Step 1 of 2: Select Classes to Drop page displays.
- 6. Select the class to be dropped by checking the **Select** checkbox for that class.
- 7. Once the Select box is checked, the **Next** button appears at the top right.
- 8. Select the **Next** button.
- 8. The **Review Classes to Drop** page displays.
- 9. Select the **Drop Classes** button.
- 10. A **Drop** confirmation box displays.
- 11. Select the **Yes** option.
- 12. A confirmation of the drop displays.
- 13. Select the **View My Classes** link on the left menu, then select the **Term/College** (if applicable).
- 14. The **View My Classes** page displays.
- 15. Verify that the **Show Dropped Classes** is selected and verify that the class selected in steps above shows with a status of "Dropped".

## Process complete.

 Please get in touch with your college if you require immediate assistance with ctcLink.
<u>Check out the contact information and highlights for each community and technical</u> <u>college.</u>